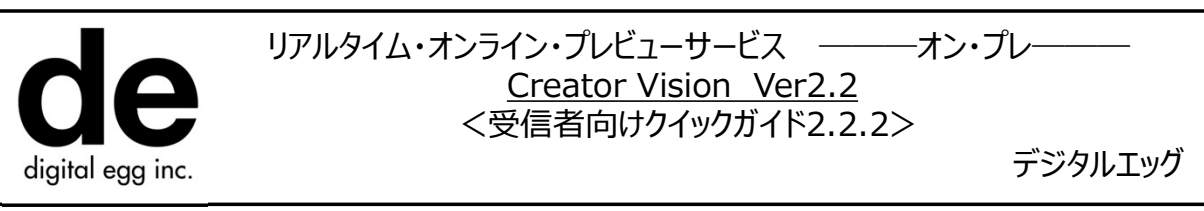

2022.2.22

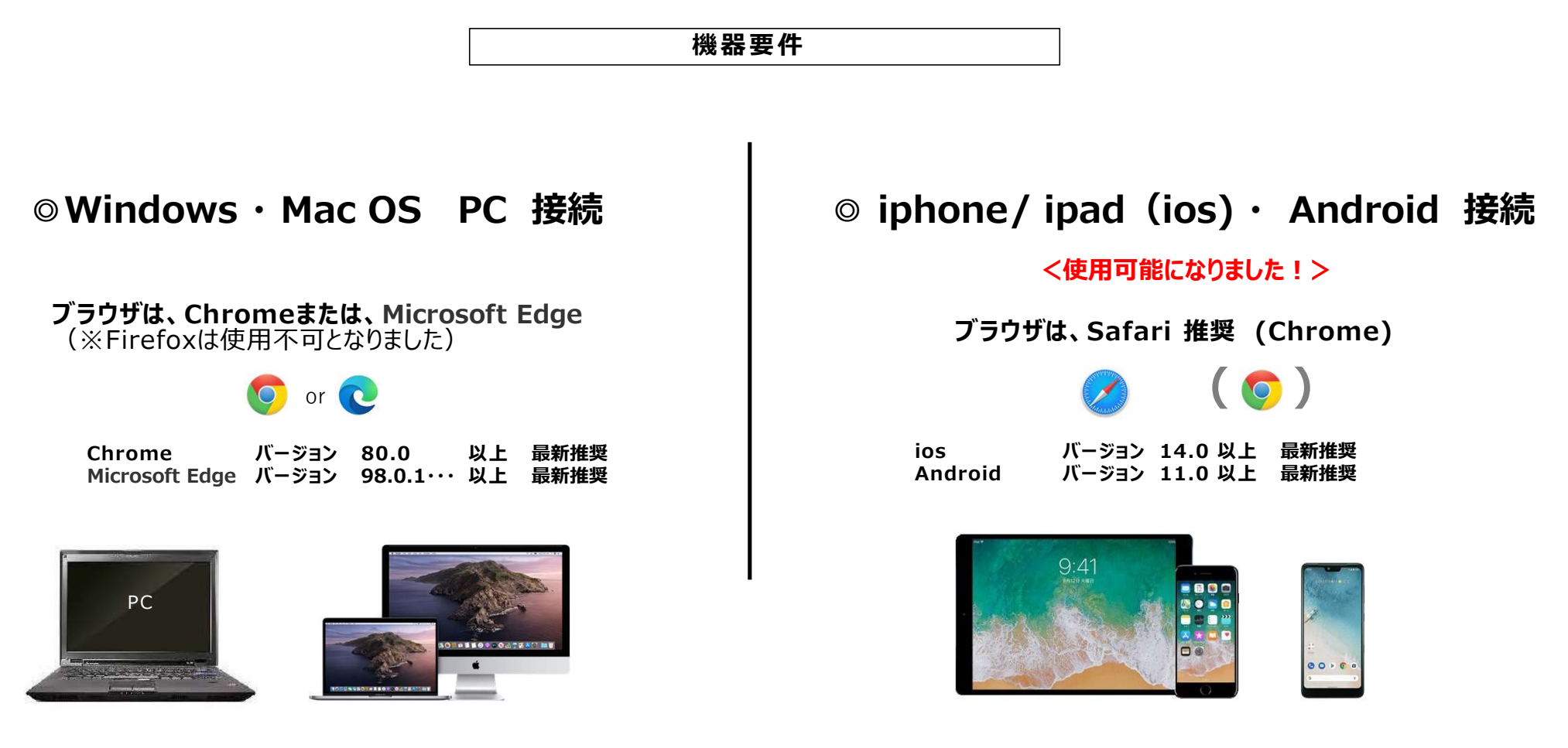

## インターネット回線速度は、40Mbps以上が推奨です。

インターネット接続で行いますので、環境により映像のコマ落ち、接続切れが起こります。ご了承ください。 https://fast.com/ja/ ← このサイトで回線速度を計測できます。

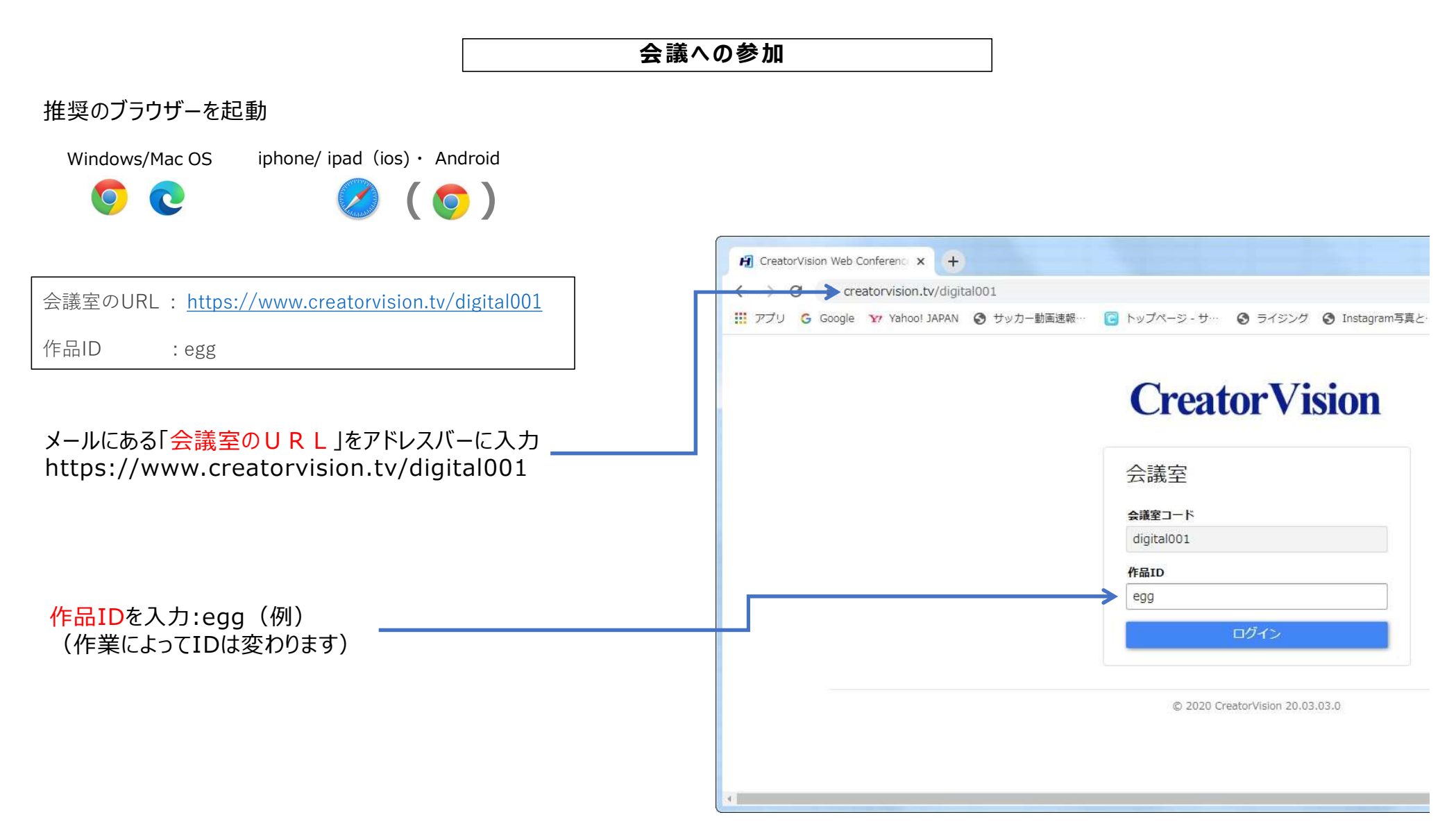

#### 会議への参加

#### ブラウザーからカメラ・マイクなどの許可を求められたら、 全て「許可」としてください

例) ブラウザの 🗎 マークからカメラ・マイクの許可を確認できます。

Chrome の(例)

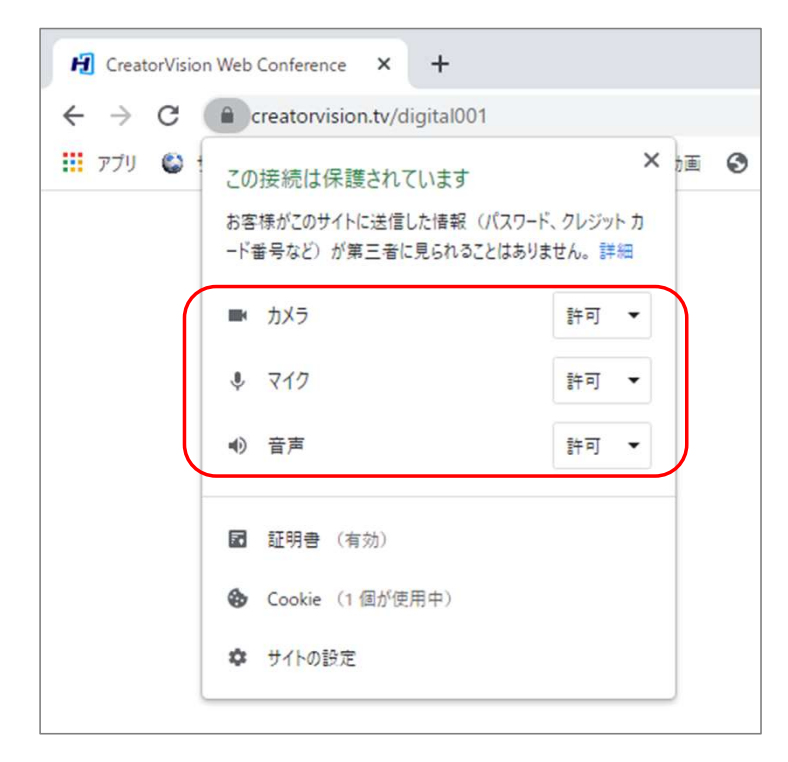

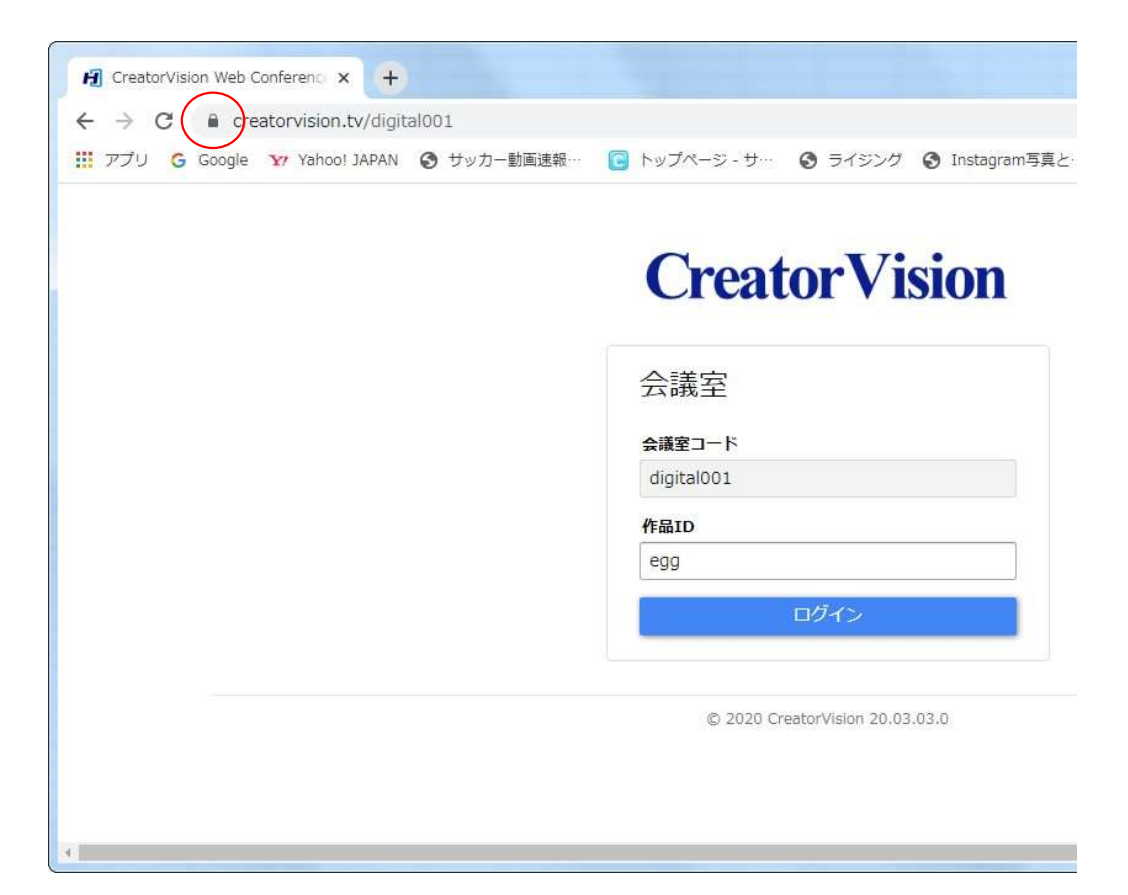

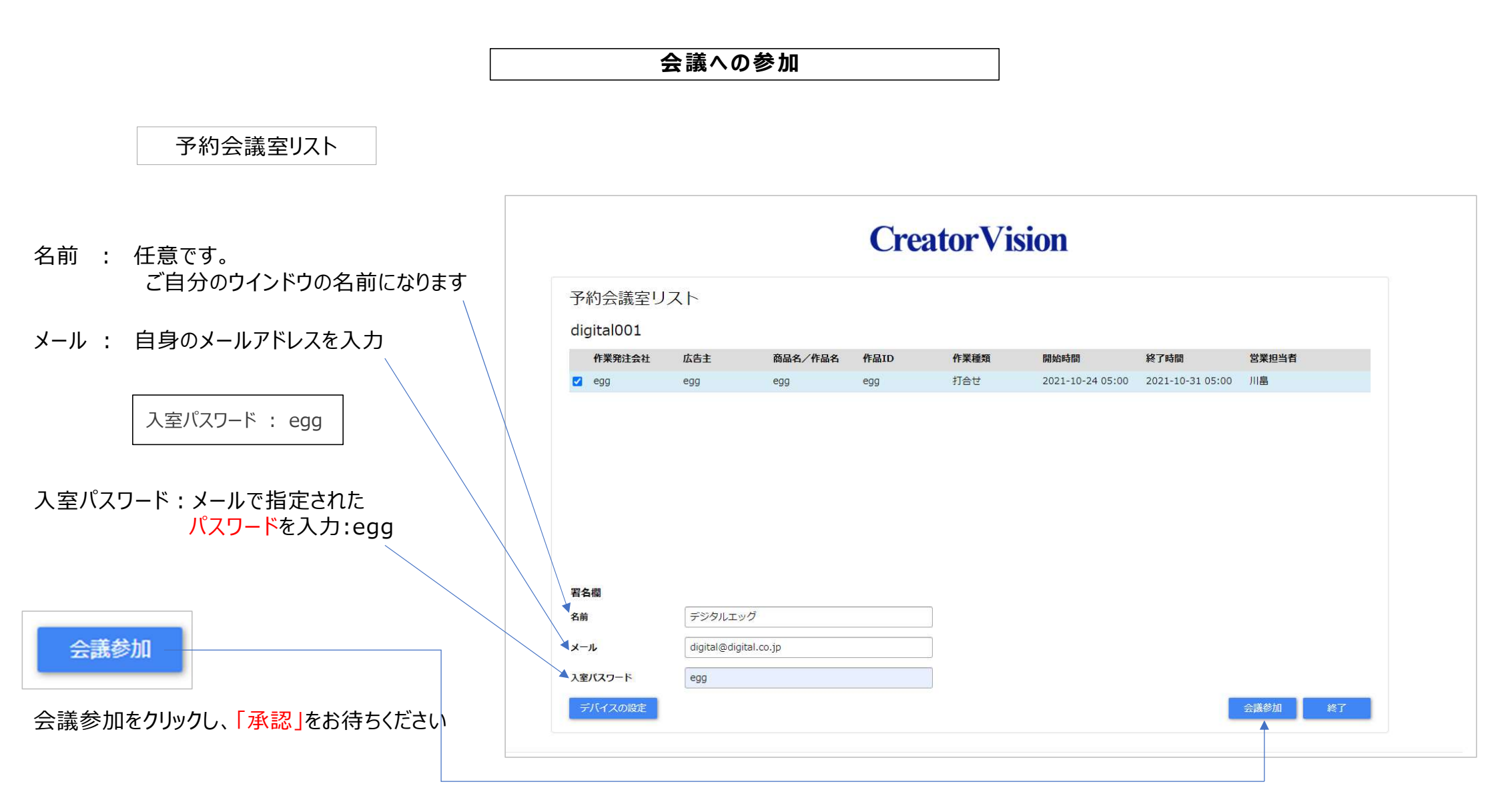

#### 会議への参加

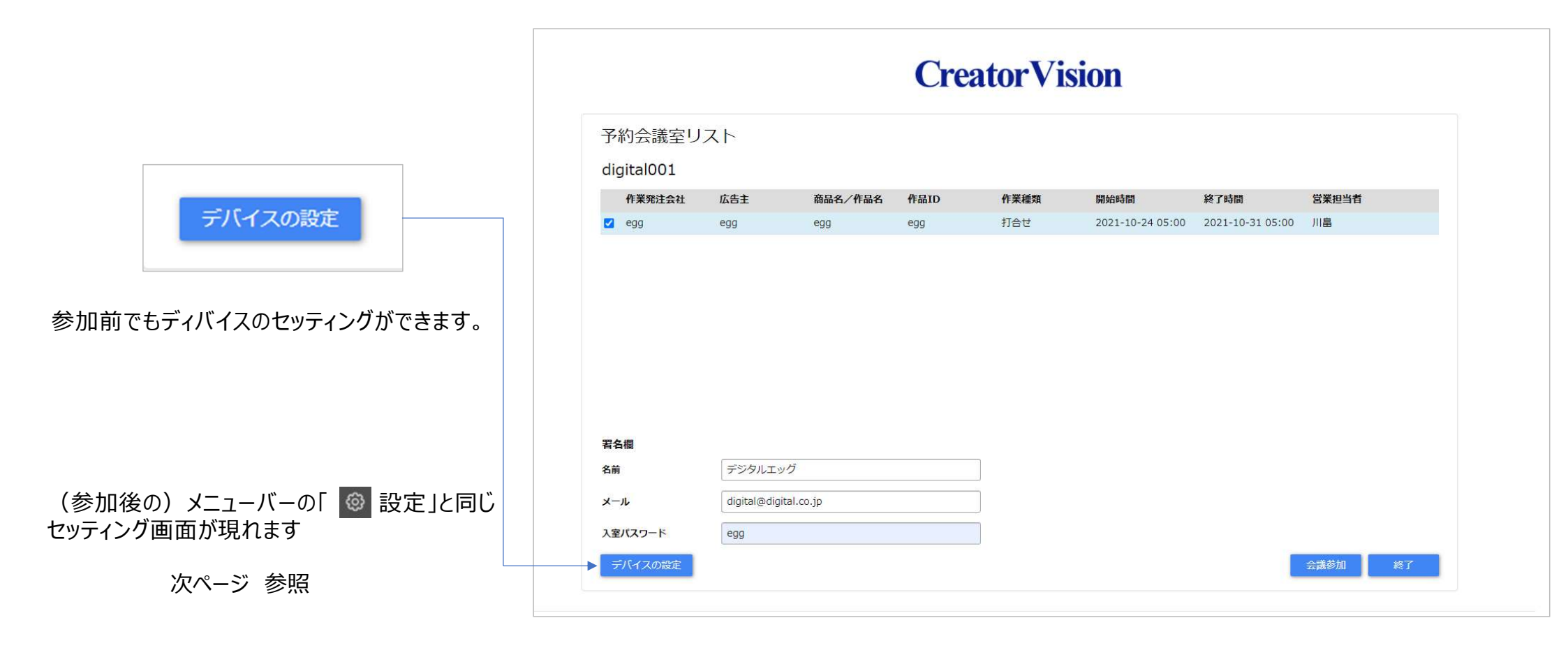

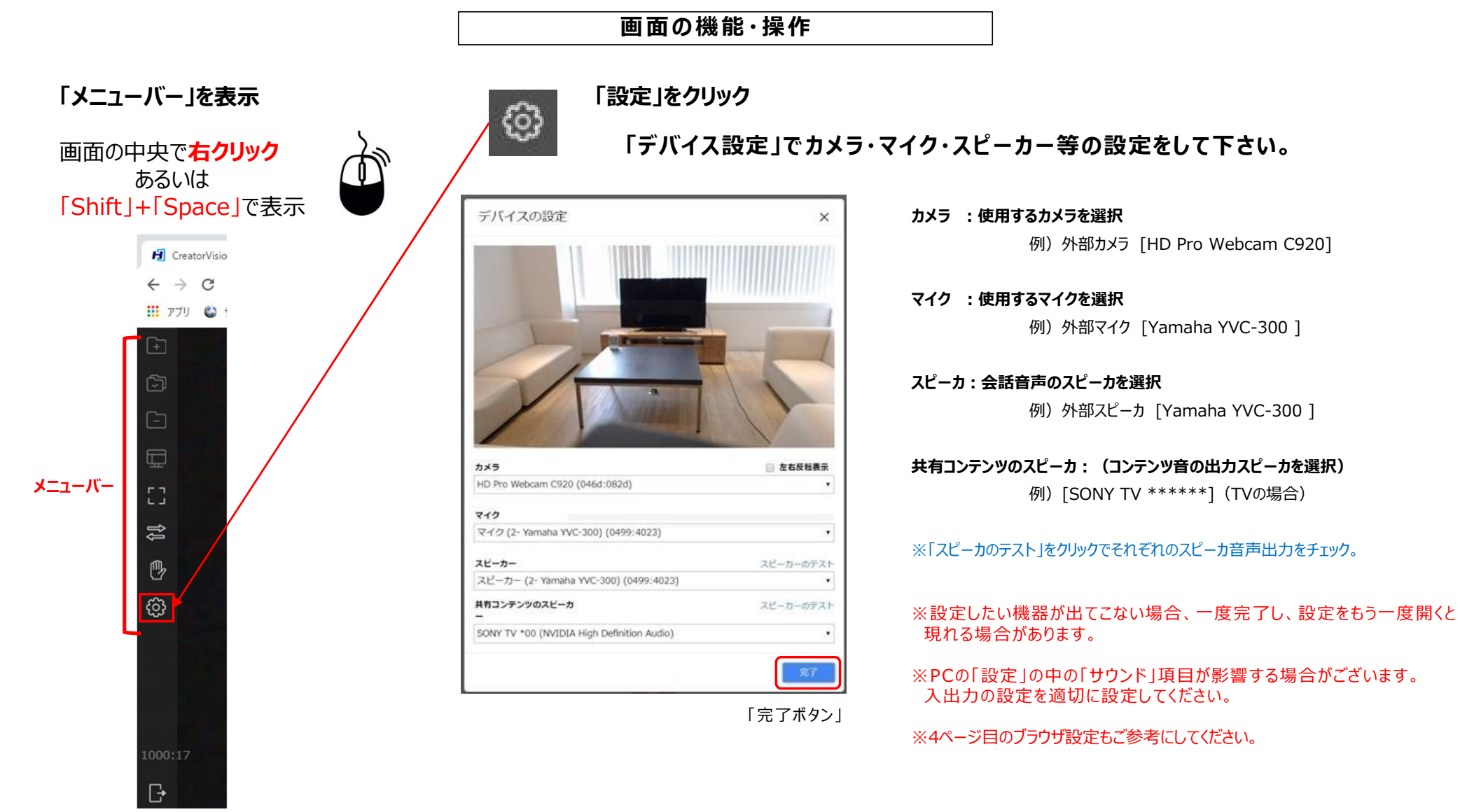

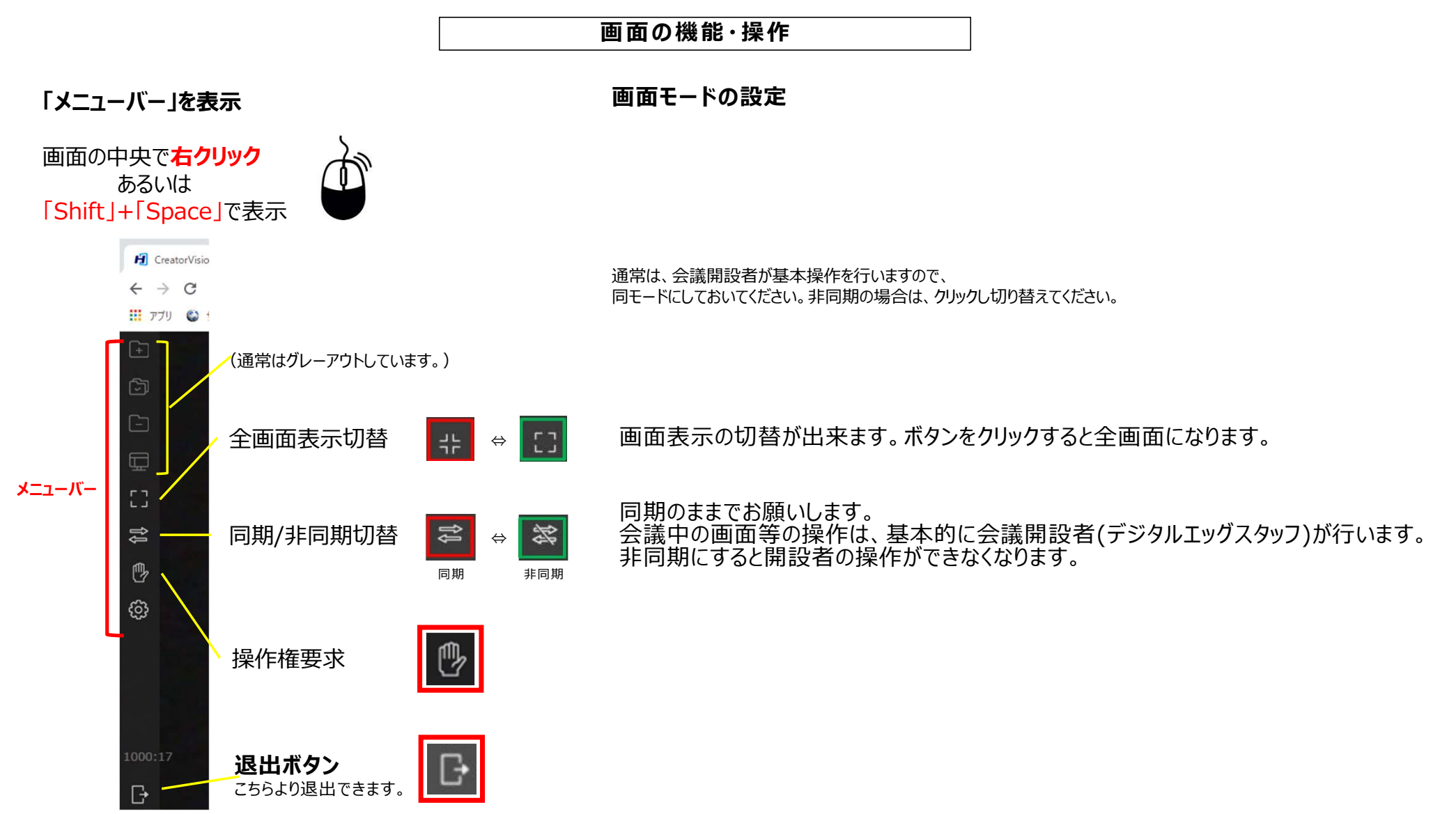

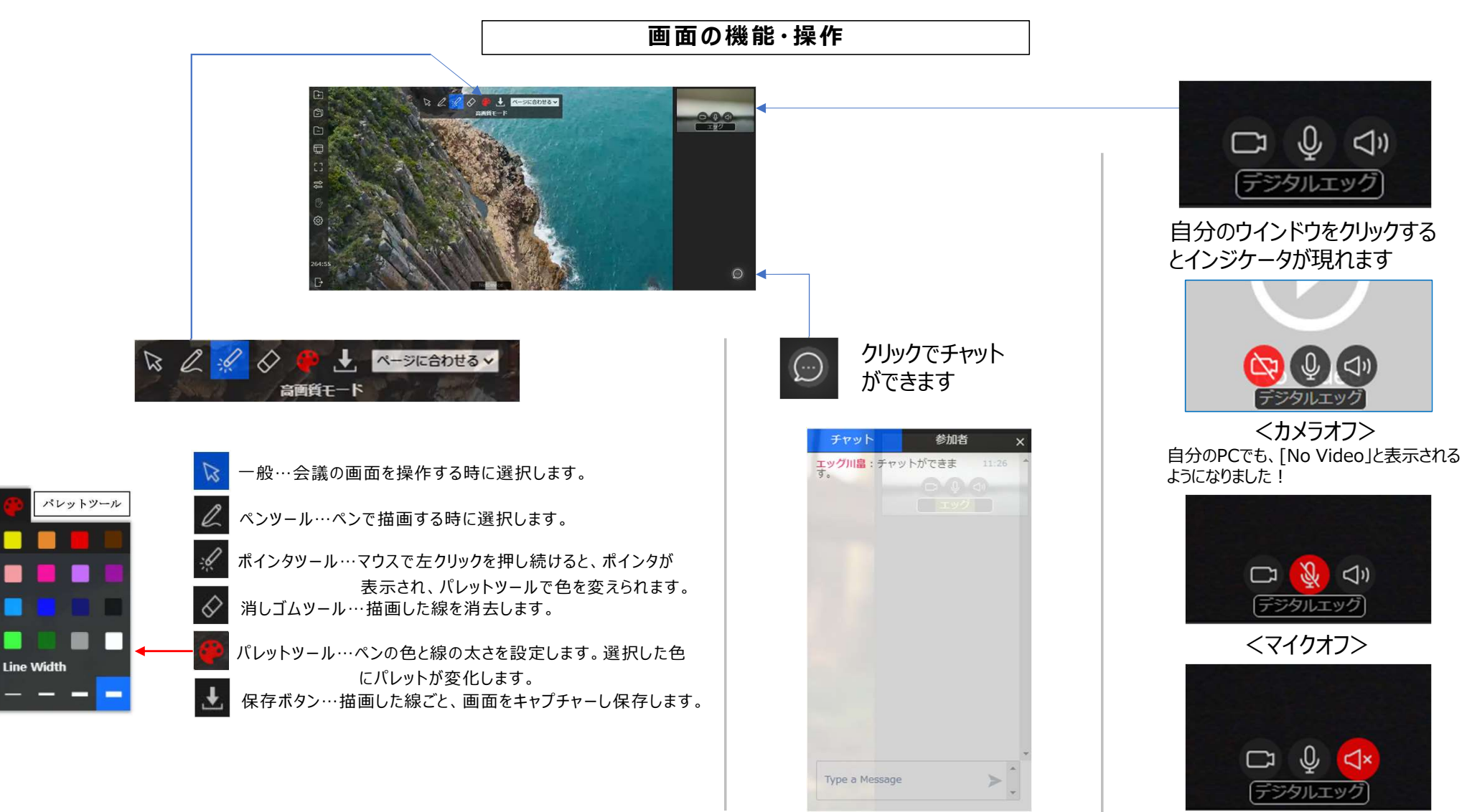

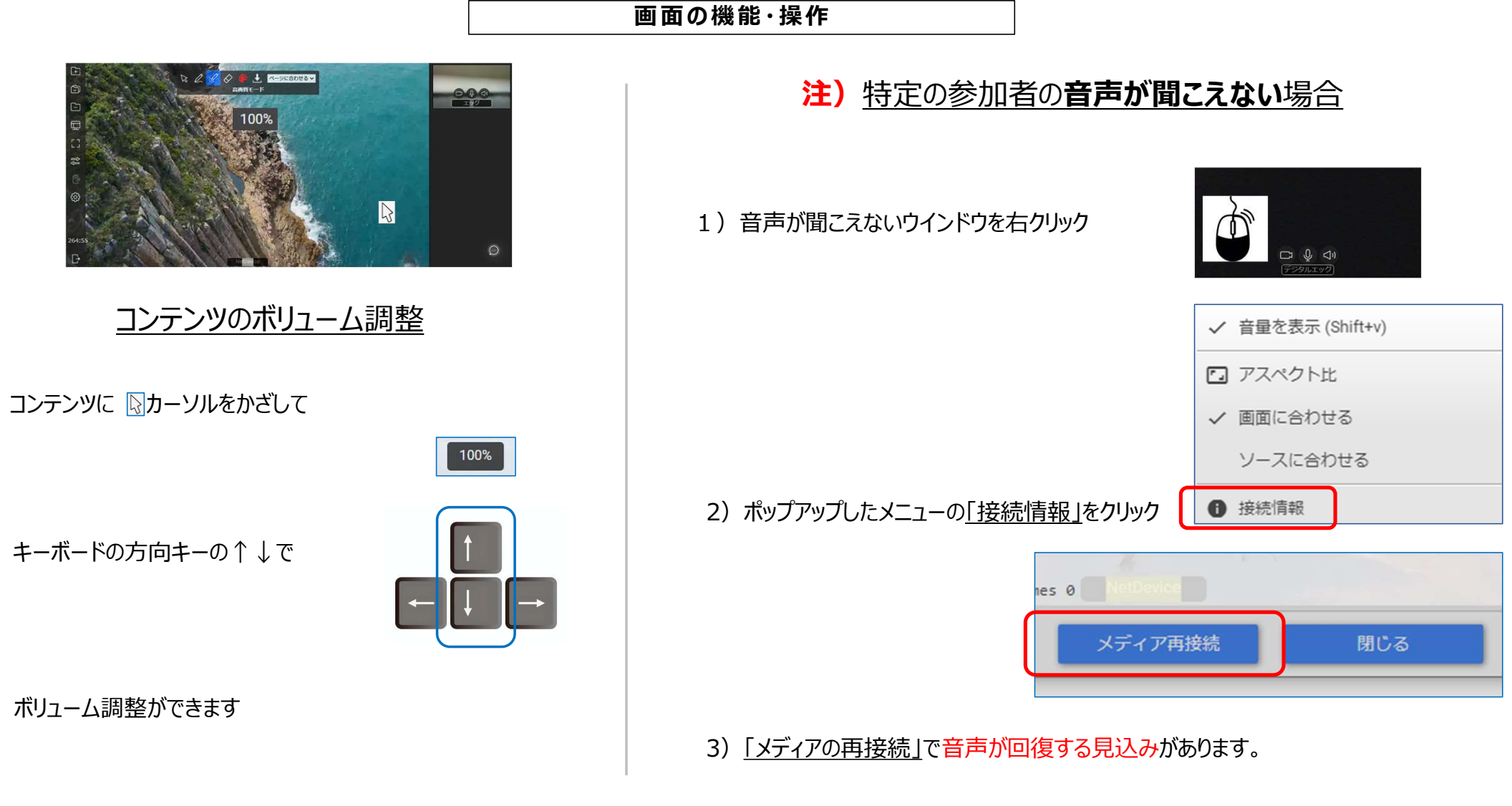

#### 画面の機能・操作 ipad・iphone

#### ブラウザの設定

### 「モバイル用Webサイトを表示」の設定にする

添付画像のように、「モバイル用Webサイトを表示」となっている場合は、 デスクトップ用の表示になっておりますので、視聴ができません。 モバイル用の表示に切り替えてご視聴ください。

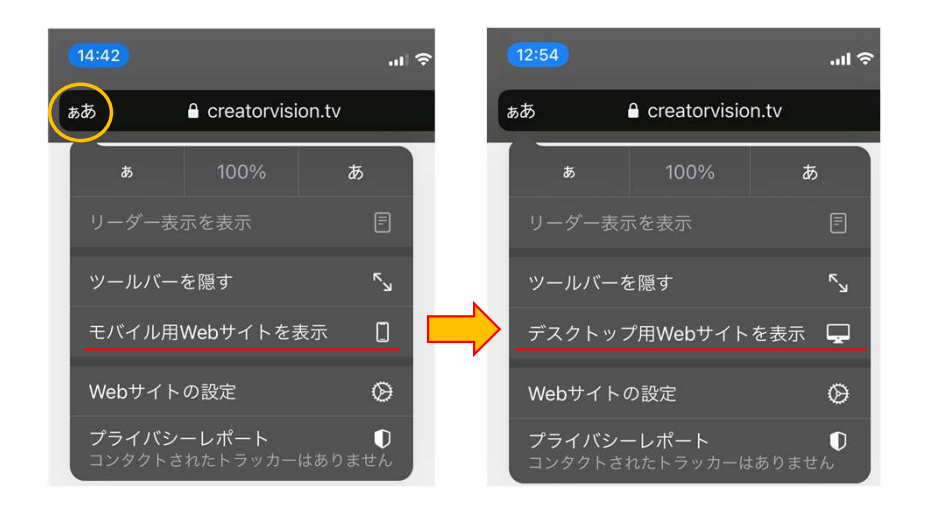

iOS (Safari) の仕様上、カメラ・マイクなどの「設定」はできないためメニューがグレーアウトしています。(成り行きで設定されます。)

# iPadで参加した時にカメラ・マイク・などはすべて「許可」にする。最後にコンテンツ画像の真ん中に「xスピーカ」マークをクリックする。

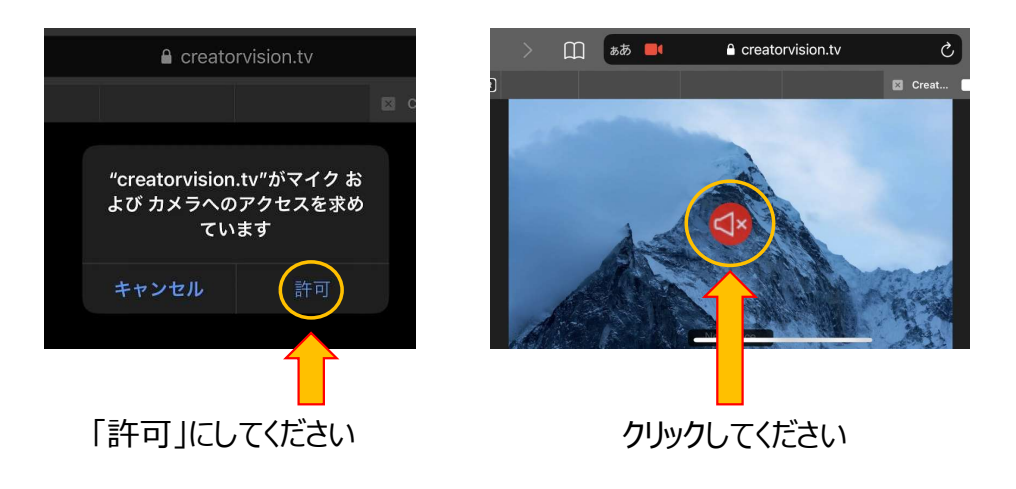